**ON Semiconductor** 

Is Now

# Onsemi

To learn more about onsemi<sup>™</sup>, please visit our website at <u>www.onsemi.com</u>

onsemi and ONSEMI. and other names, marks, and brands are registered and/or common law trademarks of Semiconductor Components Industries, LLC dba "onsemi" or its affiliates and/or subsidiaries in the United States and/or other countries. onsemi owns the rights to a number of patents, trademarks, copyrights, trade secrets, and other intellectual property. A listing of onsemi product/patent coverage may be accessed at www.onsemi.com/site/pdf/Patent-Marking.pdf. onsemi reserves the right to make changes at any time to any products or information herein, without notice. The information herein is provided "as-is" and onsemi makes no warranty, representation or guarantee regarding the accuracy of the information, product factures, availability, functionality, or suitability of its products for any particular purpose, nor does onsemi assume any liability arising out of the application or use of any product or circuit, and specifically disclaims any and all liability, including without limitation special, consequential or incidental damages. Buyer is responsible for its products and applications using onsemi products, including compliance with all laws, regulations and asfety requirements or standards, regardless of any support or applications information provided by onsemi. "Typical" parameters which may be provided in onsemi data sheets and/or by customer's technical experts. onsemi products and actal performance may vary over time. All operating parameters, including "Typicals" must be validated for each customer application by customer's technical experts. onsemi products are not designed, intended, or authorized for use as a critical component in life support systems or any FDA Class 3 medical devices or medical devices with a same or similar classification in a foreign jurisdiction or any devices intended for implantation in the human body. Should Buyer purchase or use onsemi products for any such unintended or unauthorized application, Buyer shall indemnify and hold onsemi and its officers, employees, subsidiari

## **Connecting to the IBM Cloud Using the RSL10 Sense and Control Mobile Application**

#### Introduction

RSL10 Sense and Control, the Bluetooth Low Energy (BLE) based mobile application from ON Semiconductor, enables users to publish and subscribe data from sensors and actuators connected to platforms that feature RSL10, industry's lowest power Bluetooth 5 certified SoC. These platforms include the IDK (IoT Development Kit) and the B-IDK (Bluetooth Low Energy IoT Development Kit).

This document provides step-by-step instructions on setting up the MQTT broker on the IBM Watson cloud and configuring the mobile app to connect to the IBM cloud.

#### Prerequisities

Users need to download the appropriate platform-specific firmware to enable communication with the mobile app.

#### IoT Development Kit (IDK)

- Ensure that the BLE-IOT-GEVB board is connected to the IDK baseboard, BB-GEVK
- Download firmware found on BLE–IOT–GEVB web page to the BLE–IOT–GEVB board
- Download the "BLE Custom Service Firmware" example to the IDK baseboard, BB-GEVK
  - Detailed instructions on compiling example code and downloading to the IDK baseboard, BB-GEVK, can be found here

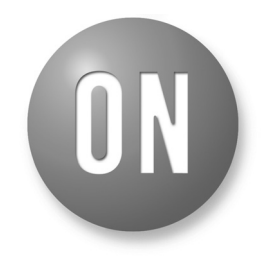

#### **ON Semiconductor®**

www.onsemi.com

### **APPLICATION NOTE**

#### Bluetooth Low Energy IoT Development Kit (B-IDK)

- Download the custom service firmware to the B-IDK baseboard, BDK-GEVK
  - Detailed instructions on compiling and downloading the custom service firmware to the B–IDK baseboard, BDK–GEVK, can be found here

Once the firmware is loaded, the mobile application can be used to read sensor values and set actuator values, publish sensor values to an MQTT broker and subscribe actuator settings from the MQTT broker.

1

#### Configuring IBM Watson Cloud

- 1. Create a free IBM Cloud account https://console.bluemix.net/docs/services/watson/i ndex.html#free-account
- 2. Go to
  - https://console.bluemix.net/dashboard/apps\_(login using credentials from step 1)
- 3. Click Create Resource

| Dashboard                         |                                          |                                     |                             |                              |                         |                 |
|-----------------------------------|------------------------------------------|-------------------------------------|-----------------------------|------------------------------|-------------------------|-----------------|
| RESOURCE GROUP<br>All Resources ~ | CLOUD FOUNDRY ORG<br>All Organizations ~ | CLOUD FOUNDRY SPACE<br>All Spaces ~ | LOCATION<br>All Locations ~ | CATEGORY<br>All Categories ~ | Filter by resource name | Create resource |

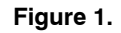

3. a. Select Internet of Things from the left pane

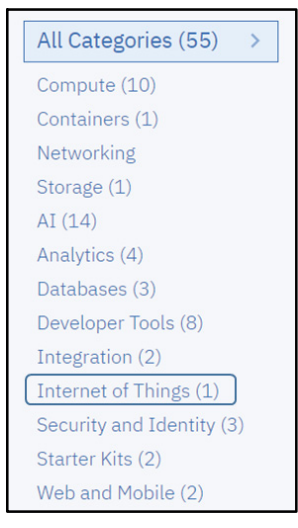

Figure 2.

3. b. Once the resource is created, click Launch

|    | Let's get started with IBM Watson IoT Platform<br>Securely connect, control, and manage devices. Quickly build IoT applications that analyze data<br>from the physical world. |
|----|----------------------------------------------------------------------------------------------------|
| UU | Launch Docs                                                                                                    |

Figure 3.

This will launch the Service and take you to the IBM Watson IoT Platform page

4. Click on Add Device

| IBN      | i Watson IoT Platform      | 0                                |              | 8 |
|----------|----------------------------|----------------------------------|--------------|---|
|          | Browse Action Device Types |                                  | + Add Device |   |
| ۲        |                            |                                  |              |   |
| 00<br>00 | Browse Devices             | Type the Device ID to search for | Q            |   |

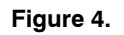

- 4. a. Enter MobileApp as Device Type as shown below
- 4. b. Enter any string (Ex: **MyONDevice**) as Device ID as shown below

| Add Device        | Identity              | Device Information         | Security         | Summary          |
|-------------------|-----------------------|----------------------------|------------------|------------------|
| Select a device t | ype for the dev       | vice that you are adding a | and give the dev | ice a unique ID. |
| Device Type       | Device Type MobileApp |                            |                  |                  |
| Device ID         | Му                    | ONDevice                   |                  |                  |

Figure 5.

- 4. c. Click Next till you get to the Summary screen
- 4. d. Click Done
- 5. Click *Apps* to launch the API key generation screen

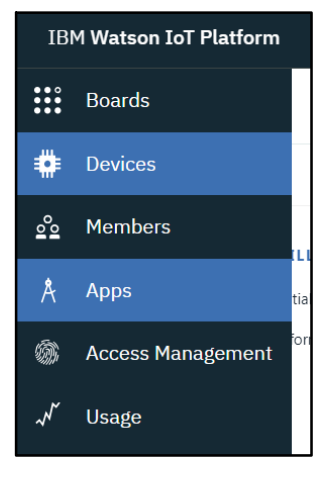

Figure 6.

5. a. Click Generate API Key

| IBM W | atson IoT Platform                                                                                                    | 0 8                                      |
|-------|----------------------------------------------------------------------------------------------------|------------------------------------------|
|       | Browse IBM Cloud Apps                                                                                                    | + Generate API Key                       |
|       |                                                                                                    |                                          |
| ್ಲಿ   | Browse API Keys                                                                                                    | Type the app description to search for Q |
| Å     | This table shows a summary of the API keys that have been added for the organization. It can be filtered,<br>organized, and search on using different criteria. To get started, you can add API keys by clicking Generate API Key, |                                          |
| -     | or by using the API. For more information about adding API keys, see <u>API key connection</u> .                                                                                                    |                                          |

Figure 7.

5. b. On the next screen, enter Description (Optional) and click *Next* 

| Generate AP     | Key Information Permissions |  |       | ×       |
|-----------------|-----------------------------|--|-------|---------|
| Description     | 1                           |  |       |         |
| API Key Expires | off 💽 on<br>Choose date     |  |       |         |
|                 |                             |  | Cance | el Next |

Figure 8.

5. c. Select "Standard Application" for Role and click *Generate Key* 

| Generate API Ke      | y Information <b>Permissions</b>                            |   |                                                                                     | ×                    |
|----------------------|-------------------------------------------------------------|---|-------------------------------------------------------------------------------------|----------------------|
| The application will | have access for the following role:<br>Standard Application | Ū | For more information about roles, see <u>User, application, and gateway roles</u> . |                      |
|                      |                                                             |   |                                                                                     | <b>G</b> enerate Key |

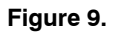

6. Save the API Key and the Authentication token displayed on the screen after API key generation

| The      | e API ke                                                   | ey has been added.                                                                                                    |                   |                                   |   |  |
|----------|------------------------------------------------------------|----------------------------------------------------------------------------------------------------|-------------------|-----------------------------------|---|--|
| Authe    | ntication tokens<br>ate a new authe                        | s are non-recoverable. If you misplace this ntication token.                                                                             | s token, you will | need to re-register the API key t | 0 |  |
| Gen      | erated De                                                  | etails                                                                                                    | API Ke            | y Information                     |   |  |
| API Ke   | у                                                          | a-v1h4gm-6rx6wkkdwi                                                                                                    | Description       |                                   |   |  |
| Auther   | tication Token                                             | E&Xz091xe2D_FTt8-M                                                                                                    | Role              | Standard Application              |   |  |
|          |                                                            |                                                                                                    | Expires           | Never                             |   |  |
| $\wedge$ | Make a note<br>Lost authen<br>you lose the<br>generate a r | of the generated authentication token.<br>tication tokens cannot be recovered. If<br>token, you must reregister the API to<br>new token. |                   |                                   |   |  |

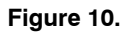

Please Note that this step is crucial since the token cannot be recovered at a later stage. So, it's important to note down the two values before navigating away from this page. 7. After copying and saving the API Key and the the dashboard page should display the newly created device as shown below

Authentication Token, clicking the Devices from

| Brows                              | se Devices                                                                |                                                                          |                                                             |                      | Type the Devic       | e ID to |
|------------------------------------|---------------------------------------------------------------------------|--------------------------------------------------------------------------|-------------------------------------------------------------|----------------------|----------------------|---------|
| <ul> <li>All Devic</li> </ul>      | es Diagnose                                                               |                                                                          |                                                             |                      |                      |         |
| This table show<br>using different | ws a summary of all devices that h<br>criteria. To get started, you can a | lave been added. It can be filtered<br>dd devices by using the Add Devic | l, organized, and searched on<br>e button, or by using API. |                      |                      |         |
|                                    | Device ID 🗘                                                               | Device Type 💲                                                            | Class ID 🗘                                                  | Date Added           | Descriptive Location | \$      |
|                                    |                                                                           |                                                                          | 1 result                                                    |                      |                      |         |
|                                    | MyONDevice                                                                | MobileApp                                                                | Device                                                      | Nov 29, 2018 4:56 PM |                      |         |

Figure 11.

The device is now setup. Clicking on the device will display device details. Once the mobile app is configured, the published data can be seen on the "State" tab.

|        | Device ID 🗘                    | Device Type         | Class ID 🗘 | Date Added           | Descriptive Location | Ē | $\mathbb{A}$ | ш |
|--------|--------------------------------|---------------------|------------|----------------------|----------------------|---|--------------|---|
|        |                                |                     | 1 result   |                      |                      |   |              |   |
|        | MyONDevice                     | MobileApp           | Device     | Nov 29, 2018 4:56 PM |                      |   |              |   |
| Identi | ity Device Information         | Recent Events State | Logs       |                      |                      | ÷ |              | × |
| -∿-    | Showing Raw Data   No Interfac | es Available        |            |                      |                      |   |              |   |

Figure 12.

8. Org Id: Make a note of the Organization ID which can be found under Settings as shown below. You'll need the Org Id when configuring the mobile app

|   | Device Simulator                    | Identity                                                                                                    |
|---|-------------------------------------|----------------------------------------------------------------------------------------------------|
| 0 | SECURITY                            | The organization ID and friendly name are the global identifiers of your organization. Administrators can modify the |
| ŝ | Connection Security                 | global name.                                                                                                    |
| Ø | CA Certificates<br>Messaging Server | Organization ID wyk71m                                                                                               |
|   | Certificates                        | Friendly Name wyk71m                                                                                                 |
|   | Group Access beta                   |                                                                                                    |

Figure 13.

#### Android Application Configuration

9. Start the Android App

- 9. a. On the main page of the App, tap on the Settings icon as shown below
- 9. b. On the settings page tap on the Manage Brokers settings
- 9. c. Tap on the '+' symbol on the bottom of the screen
- 9. d. Tap on the add broker setting denoted by '+'
- 9. e. Select IBM Watson and tap Next

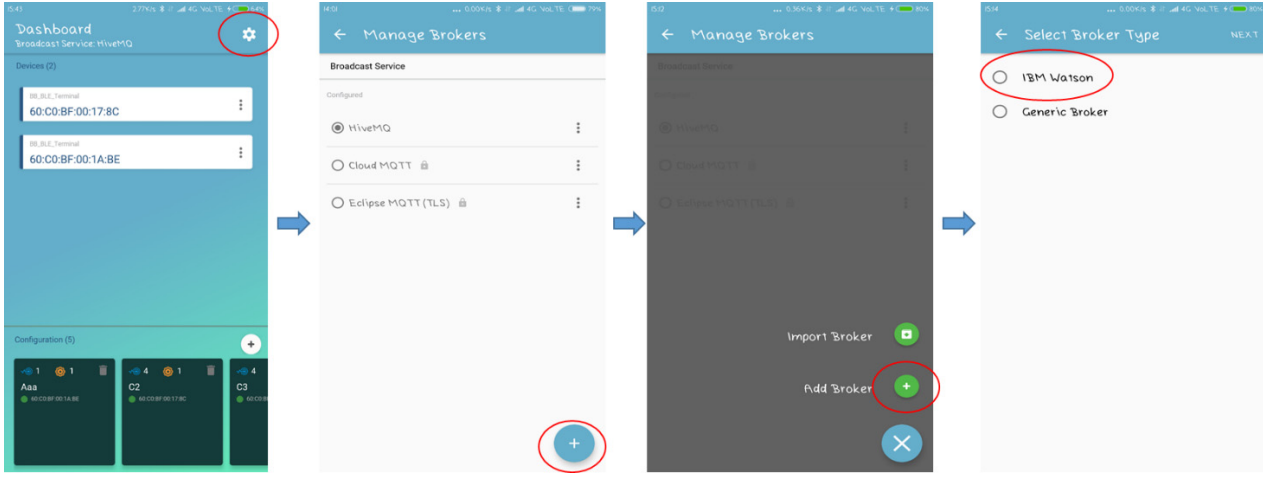

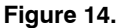

10. Populate the Fields with the values shown below

- IBM client name: Any text string
- App ID: Enter the API Key (generated in step 6)
- IBM Client ID: Skip this field. (Auto populated as per the entry in App ID field)
- Device Type: *MobileApp* (as per step 4 a)
- Device ID: *The Device ID created on the IBM cloud* (as per step 4 b)
- Protocol : Choose TCP or SSL
- URL:

<orgid>.messaging.internetofthings.ibmcloud.com (replace <orgid> with your organization ID as per step 8)

- Port No: 1883
- Username : Enter the API Key (generated in step 4)
- Password : Enter the Authentication Token (generated in step 4)
- Leave "Supports MQTT v3.1.1" & "SSL Certificate" boxes unchecked

Click Save to save settings and to validate the connection.

Once the broker is successfully verified, the app is ready to communicate with the IBM Watson cloud.

| 2 12 📼   | 1 20            | * *** *** ** |            | :30 PM |
|----------|-----------------|--------------|------------|--------|
|          | Edit Broker     |              |            |        |
| IBM clie | ent name        |              |            |        |
| ONSe     | emilBM          |              |            |        |
| App Id   |                 |              |            |        |
| a-fbtj   | b7-6scpg4dm     | k0           |            |        |
| IBM clie | ent id          |              |            |        |
| a:fbtjl  | b7:6scpg4dm     | k0           |            |        |
| Device t | type            |              |            |        |
| Mobil    | leApp           |              |            |        |
| Device I | NDevice         |              |            |        |
| Protoc   | col 💿 tcp       | 🔿 ssl        |            |        |
| fbtjb7   | 7.messaging.i   | nternetof    | things.ibr | nclo   |
| Port Nu  | mber            |              |            | 0      |
| 1883     |                 |              |            |        |
| Usernar  | me              |              |            |        |
| a-fbtj   | b7-6scpg4dm     | k0           |            |        |
| Passwo   | ord             |              |            |        |
|          |                 |              |            | 9      |
|          |                 |              |            |        |
| 🗌 Su     | pports MQTT v3. | 1.1          |            |        |
| ss       | SL Certificate  |              |            |        |

Figure 15.

#### Editing an Existing Broker

In order to edit a previously saved broker, click edit on the broker entry as shown below.

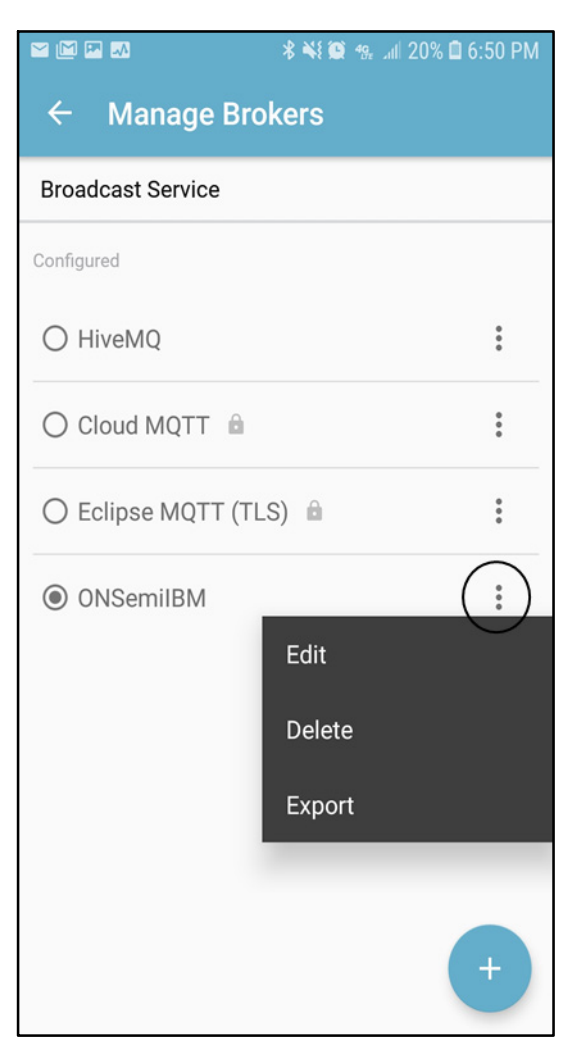

Figure 16.

#### iOS Application Configuration

- 11. Start the iOS App
- 11. a. On the main page of the App, tap on the Settings icon as shown below
- 11. b. On the settings page tap on the Manage Brokers settings
- 11. c. Tap on the '+' symbol on the bottom of the screen
- 11. d. Tap on the add broker setting denoted by '+'
- 11. e. Select IBM and tap Next

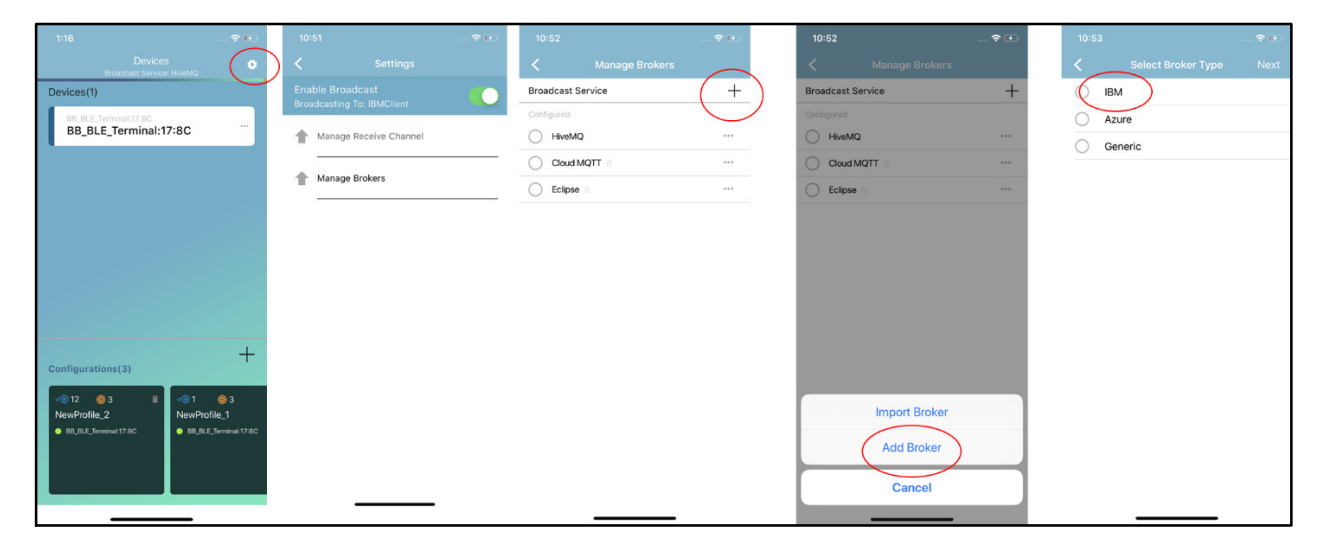

Figure 17.

- 12. Populate the Fields with the values shown below
- IBM client name: Any text string
- App ID: Enter the API Key (generated in step 6)
- IBM Client ID: Skip this field. (Auto populated as per the entry in App ID field)
- Device Type: *MobileApp* (as per step 4 a)
- Device ID: *The Device ID created on the IBM cloud* (as per step 4 b)
- Protocol : Choose TCP or SSL
- URL:
   <orgid>.messaging.internetofthings.ibmcloud.com (replace <orgid> with your organization ID as per step 8)
- Port No: 1883
- Username : Enter the API Key (generated in step 4)
- Password : Enter the Authentication Token (generated in step 4)
- Leave "Supports MQTT v3.1.1" & "SSL Certificate" boxes unchecked

Click Save to save settings and to validate the connection.

Once the broker is successfully verified, the app is ready to communicate with the IBM Watson cloud.

|              |                  |             | 🗢 👀     |
|--------------|------------------|-------------|---------|
| <            |                  |             |         |
|              | Generic Mc       | (1)         |         |
| IBMClient    |                  |             |         |
| a-v1h4gm-qo  | 3el1wrwt         |             |         |
| a:v1h4gm:qo3 | del1wrwt         |             |         |
| MobileApp    |                  |             |         |
| Gate4444     |                  |             |         |
| Protocol     | 🔵 tcp            | i ssl       |         |
| v1h4gm.mess  | aging.internetof | hings.ibmcl | oud.com |
| 1883         |                  |             |         |
| a-v1h4gm-qo  | 3el1wrwt         |             |         |
| •••••        | •••••            |             | Ø       |
| Supports     | MQTT v3.1.1      |             |         |
| SSL Certi    | ficate           |             |         |
|              |                  |             |         |

Figure 18.

Editing an Existing Broker

In order to edit a previously saved broker, click edit on the broker entry as shown below.

| 10      | 52             | <b>?</b> 🗗 |
|---------|----------------|------------|
| <       | Manage Brokers |            |
| Broa    | dcast Service  | +          |
| Conf    |                |            |
| 0       | HiveMQ         |            |
| 0       |                |            |
| 0       | Eclipse        |            |
| $\odot$ | IBMClient      | ( … )      |
|         |                |            |
|         |                |            |
|         |                |            |
|         |                |            |
|         |                |            |
|         | Edit           |            |
|         | Delete         |            |
|         | Export         |            |
|         | Cancel         |            |
|         |                |            |

Figure 19.

Once the Device is Setup and the Mobile App is Configured, View the Published Data

13. Go to *Resource List* from the left pane

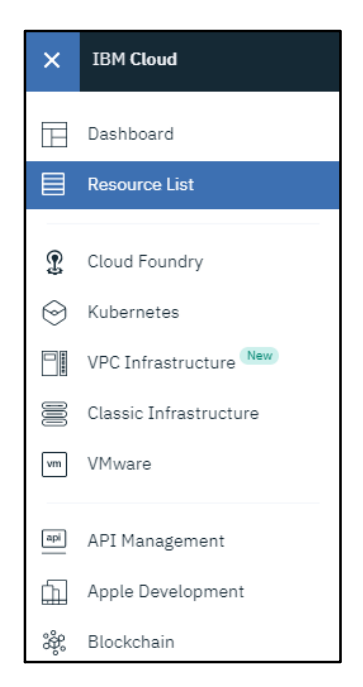

Figure 20.

14. Go to Cloud Foundry Services and select the resource created (IoT Platform)

| Name 🔺 |                                           |  |  |  |
|--------|-------------------------------------------|--|--|--|
| Q      | Filter by name or IP address              |  |  |  |
| >      | Devices (0)                               |  |  |  |
| >      | VPC Infrastructure (0)                    |  |  |  |
| >      | Kubernetes Clusters (0)                   |  |  |  |
| >      | Cloud Foundry Apps (0)                    |  |  |  |
| $\sim$ | Cloud Foundry Services $(1)$              |  |  |  |
|        | Internet of Things Platform-1k            |  |  |  |
| >      | Services (0)                              |  |  |  |
| >      | Storage (0)                               |  |  |  |
| >      | Cloud Foundry Enterprise Environments (0) |  |  |  |
| >      | Functions Namespaces (0)                  |  |  |  |
| >      | Apps (0)                                  |  |  |  |
| >      | Developer Tools (0)                       |  |  |  |

Figure 21.

#### 15. Click Launch

| 0 |
|---|
|---|

Figure 22.

This will launch the Service and take you to the IBM Watson IoT Platform page

16. Select the Device created and view the description by clicking the right arrow

| > ✓ MyONDevice NobileApp Device → ••• |   | ~ | Device ID  | Status       | Device Type | Class ID | Device Class |
|---------------------------------------|---|---|------------|--------------|-------------|----------|--------------|
|                                       | > | ~ | MyONDevice | Disconnected | MobileApp   | Device   | → ···        |

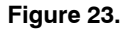

17. View the *Recent Events* and select the latest live stream of data that is coming from the device. a. For example to view the temperature data of the HB BLE Device

| Eve                                         | Event Payload                                                                           |                                                                                                    |                        |         |  |  |
|---------------------------------------------|-----------------------------------------------------------------------------------------|----------------------------------------------------------------------------------------------------|------------------------|---------|--|--|
| Event N                                     | lame                                                                                    | from_56295c0                                                                                                    | from_56295c0c436125bc  |         |  |  |
| Time Re                                     | eceived                                                                                 | Jul 10, 2019 1:                                                                                                    | 46 PM                  |         |  |  |
| 1 *<br>2<br>3<br>4<br>5<br>6<br>7<br>8<br>9 | <pre>"token": " "event": " "mac_id": "cmd_id": "cmdVal": "Temperatu "Source_60" }</pre> | OSGatewayActivity",<br>/updates/", "60:C0:8F:10:24:C5"<br>"6",<br>"26.74",<br>re_6": "26.74",<br>_C0_8F_10_24_C5_Ter | ,<br>',<br>nperature": | "26.74" |  |  |
| 9                                           | 300102_00                                                                               |                                                                                                    | iperacure :            | 20.74   |  |  |

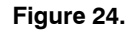

ON Semiconductor and are trademarks of Semiconductor Components Industries, LLC dba ON Semiconductor or its subsidiaries in the United States and/or other countries. ON Semiconductor owns the rights to a number of patents, trademarks, copyrights, trade secrets, and other intellectual property. A listing of ON Semiconductor's product/patent coverage may be accessed at <u>www.onsemi.com/site/pdf/Patent-Marking.pdf</u>. ON Semiconductor reserves the right to make changes without further notice to any products herein. ON Semiconductor makes no warranty, representation or guarantee regarding the suitability of its products for any particular purpose, nor does ON Semiconductor assume any liability arising out of the application or use of any product or circuit, and specifically disclaims any and all liability, including without limitation special, consequential or incidental damages. Buyer is responsible for its products and applications using ON Semiconductor products, including compliance with all laws, regulations and safety requirements or standards, regardless of any support or applications information provided by ON Semiconductor "Typical" parameters which may be provided in ON Semiconductor dates sheets and/or application by customer's technical experts. ON Semiconductor does not convey any license under its patent rights or others. ON Semiconductor products are not designed, intended, or authorized for use as a critical component in life support systems or any FDA Class 3 medical devices or medical devices with a same or similar classification in a foreign jurisdiction or any devices intended for implantation in the human body. Should Buyer purchase or use ON Semiconductor products harmless against all claims, costs, damages, and expenses, and reasonable attorney fees arising out of, directly or indirectly, any claim of personal injury or death associated with such unintended or unauthorized application. Buyer shall indemnify and hold ON Semiconductor and its officers, employees, subsidiaries, affiliates, and dist

Phone: 421 33 790 2910

#### PUBLICATION ORDERING INFORMATION

#### LITERATURE FULFILLMENT:

Literature Distribution Center for ON Semiconductor 19521 E. 32nd Pkwy, Aurora, Colorado 80011 USA Phone: 303-675-2175 or 800-344-3860 Toll Free USA/Canada Fax: 303-675-2176 or 800-344-3867 Toll Free USA/Canada Email: orderlit@onsemi.com N. American Technical Support: 800–282–9855 Toll Free USA/Canada Europe, Middle East and Africa Technical Support: ON Semiconductor Website: www.onsemi.com

Order Literature: http://www.onsemi.com/orderlit

For additional information, please contact your local Sales Representative